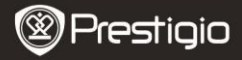

СТИСЛИЙ ПОСІБНИК Prestigio Nobile PER3172

# 1. Комплект поставки

- 1. Пристрій для читання електронних книг
- 3. Кабель USB
- 5. Гарантійний талон

- 2. Блок живлення
- 4. Стислий посібник
- 6. Чохол

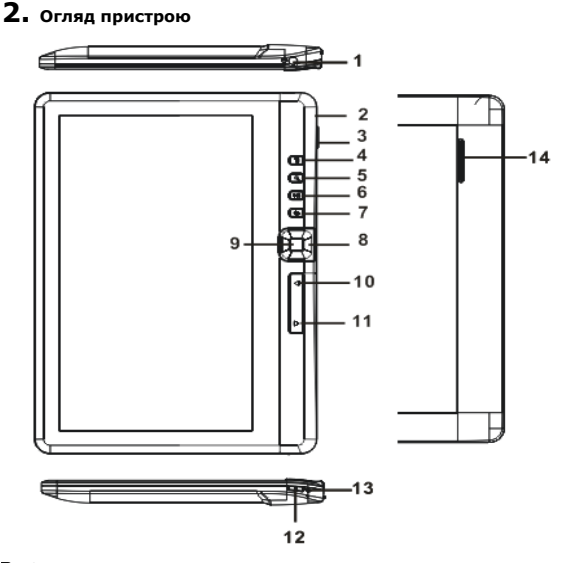

EΝ

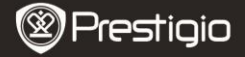

СТИСЛИЙ ПОСІБНИК Prestigio Nobile PER3172

| 1  | Порт для           | Приєднання навушників                        |
|----|--------------------|----------------------------------------------|
|    | навушників         |                                              |
| 2  | Порт Micro USB     | Передача даних і екстрене заряджання         |
| 3  | Роз'єм для карт TF | Встановлення карт micro SD                   |
| 4  | Кнопка Меню        | Натисніть, щоб вивести опції меню            |
| 5  | Кнопка масштаба    | Збільшення/зменшення масштабу                |
| 6  | Кнопка             | Перехід в меню відтворення музики            |
|    | Відтворення/       |                                              |
|    | Пауза              |                                              |
| 7  | Кнопка Назад       | Повернення до попередньої опції; Натиснути   |
|    |                    | і утримувати для переходу до головного       |
|    |                    | меню                                         |
| 8  | Навігаційні кнопки | Переміщення курсора                          |
| 9  | Кнопка OK/Enter    | Підтвердження опції або перехід до неї       |
| 10 | PREV Page          | Перехід до попередньої сторінки              |
| 11 | NEXT Page          | Перехід до наступної сторінки                |
| 12 | Кнопка ввімкнення  | Натисніть і утримуйте 3 секунди, щоб         |
|    |                    | вимкнути/ввімкнути пристрій, натисніть і     |
|    |                    | утримуйте 6 секунд, щоб скинути пристрій     |
| 13 | Індикатор зарядки  | Під час заряджання пристрою індикатор горить |
|    |                    | червоним кольором, після завершення          |
|    |                    | заряджання - синім.                          |
| 14 | Динамік            |                                              |

## 3. Ввімкнення/вимкнення пристрою

- Натисніть і утримуйте Кнопку ввімкнення, щоб ввімкнути пристрій. Перед появою головного меню буде відображено стартовий екран.
- Натисніть і утримуйте Кнопку ввімкнення, щоб вимкнути пристрій.
- Натисніть Кнопку ввімкнення, щоб перевести пристрій в сплячий режим. Щоб вийти з режиму, натисніть цю кнопку знову.

# ĒΝ

# 4. Заряджання

- Приєднайте пристрій до ПК/ноутбуку за допомогою USB-кабелю для заряджання. Пристрій повністю заряджається протягом 6 годин.
- При низькому заряді батареї, на який вказує символ І, необхідно перезарядити пристрій. При заряджанні на екрані відображається символ І.

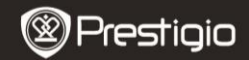

СТИСЛИЙ ПОСІБНИК Prestigio Nobile PER3172

## 5. Використання карти Micro SD

- Пристрій підтримує карти формату micro SD /SDHC до 16ГБ.
- Щоб вставити карту Micro SD, розмістіть роз'єм карти у напрямку до пристрою, при цьому етикетка карти має бути спрямована до задньої панелі пристрою.
- Щоб дістати карту Місго SD, злегка натисніть на неї, щоб звільнити засувку і дістати карту з роз'єму.

### Читання книг

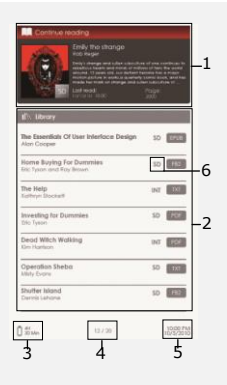

#### 1. Продовжити читання

На екрані відображується остання відкрита книга. Натисніть **Кнопку Enter,** щоб поновити читання.

#### 2. Бібліотека

На екрані відображується список книг. За допомогою Навігаційних кнопок оберіть потрібну книгу і натисніть кнопку Enter, щоб поновити читання.

- 3. Індикатор заряду батареї
- 4. Поточна ст./Всього ст.
- 5. Час і дата

#### 6. Директорія файлів

Показує розташування файлів (SD-карта Micro SD, ВНП-внутрішня пам'ять).

#### 7. Натисніть Кнопку Мепи,

щоб перейти до меню опцій.

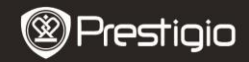

СТИСЛИЙ ПОСІБНИК Prestigio Nobile PER3172

# ΕN

## Як отримати електронну книгу

### Встановлення Adobe Digital Edition (ADE)

- Завантажте ПЗ Adobe Digital Edition (ADE) онлайн на сайті: http://www.adobe.com/products/digitaleditions.
- 2. Встановіть Adobe Digital Edition (ADE) на Ваш ПК/ноутбук.
- Якщо Ви не зареєстровані на веб-сайті Adobe, Ви можете зробити це онлайн, виконавши інструкції на сайті.

### Завантаження електронних книг з онлайн-бібліотеки на Ваш ПК/ноутбук.

- Для завантаження книг в електронному магазині необхідна авторизація.
- Також необхідно авторизувати пристрій для перенесення і читання завантажених книг.
- Завантажте електронні книги в форматі Adobe PDF або EPUB на Ваш ПК/ноутбук і перепишіть їх на пристрій.

#### • Переміщення контенту на пристрій з ПК/ноутбука.

- Приєднайте пристрій до ПК/ноутбуку за допомогою USB-кабелю.
- 2. Оберіть бажаний контент на ПК/ноутбуці.
- 3. Перемістіть контент з ПК/ноутбуку на пристрій.
- Під час завантаження не від'єднуйте USB кабель. Це може призвести до помилок у файлах і роботі пристрою.
- Натисніть лівою кнопкою по значку <sup>5</sup>, щоб безпечно від'єднати пристрій від ПК/ноутбука.

#### УВАГА:

Контент також можна переносити на карту micro SD пристрою.